# **Online Live Events**

Attend a Sickle Cell Society Online Live Event

This document gives a quick run down of how to attend a Sickle Cell Society Online Live Event, as well as troubleshooting, and links to further support.

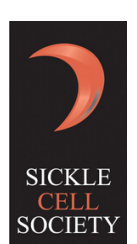

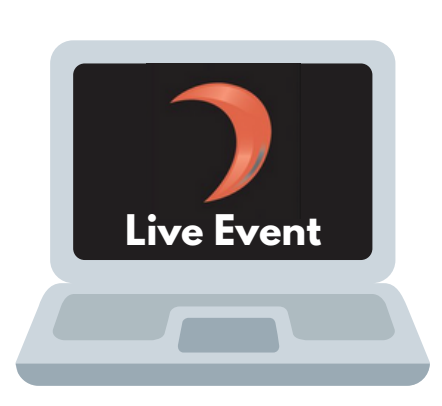

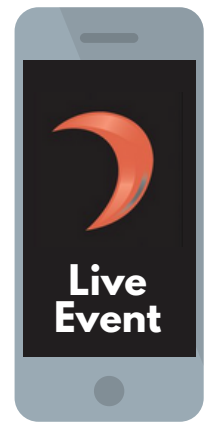

### Step One

Click on the link on our website or in our email.

## Step Two (For PC/Mac)

You will be taken to a page where you will be prompted to either download the Windows Teams app **or** open the event in your web browser.

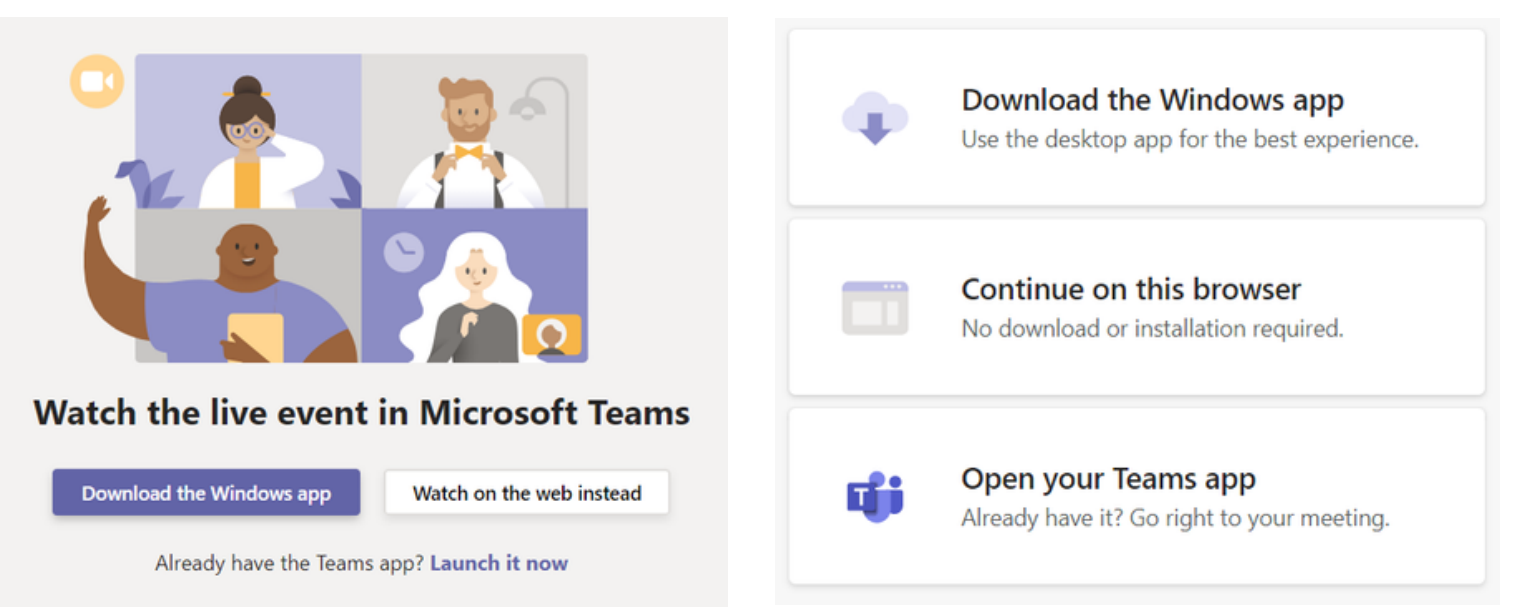

It will look like one of these two screens

#### Step Two (For Mobile/Tablet)

For mobile/tablet, clicking the link will take you to a page where you will be prompted to download the app. The app is free and you don't need an account to access the event.

> Choose your audio and video settings for Meeting now

> > 0

¥ 💽

Other join option

Join now

🐼 Devices

Enter name

 $\bowtie$ 

o off

#### **Step Three**

Enter your name or join the meeting anonymously - the meeting will then start.

If the meeting hasn't started yet, then you will get this message:

Someone in the meeting should let you in soon

The meeting will then start at the given time.

| Δ  | St Au | di |
|----|-------|----|
| 61 |       |    |
|    |       | Ĩ  |
|    |       |    |
|    |       |    |

#### **During the Live Event**

At any point during the event there are a few options you can do to adjust your experience.

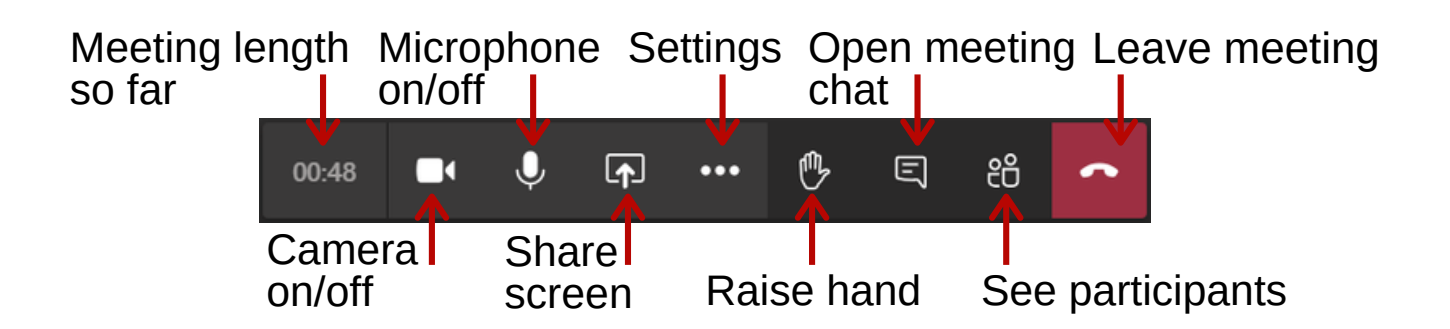

For some events we will disable certain features, like muting all participants and stoping screen sharing.

#### Ask a Question

During some events there will be a Q&A option. This option allows you to ask questions during the event through the Meeting Chat.

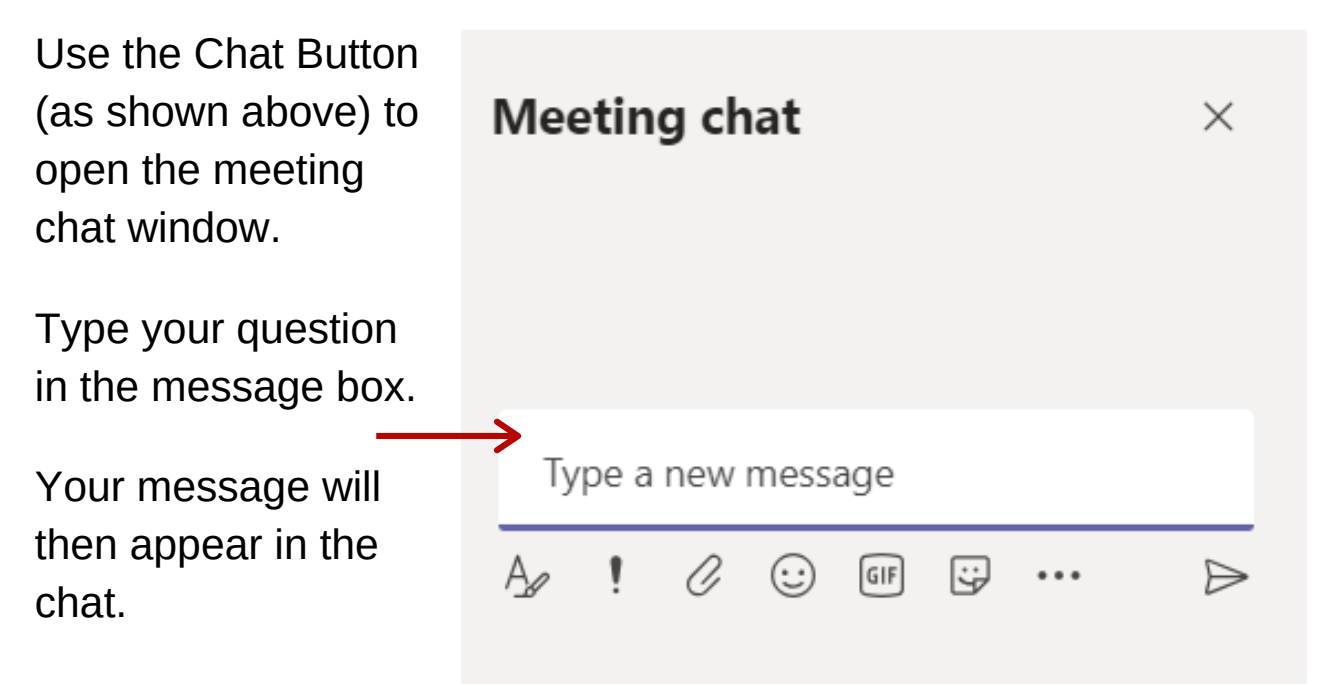

During Q&As please only share messages and not other files.

#### **Additional Support**

If you are having any technical issues, or need any additional support, please see these links below:

Microsoft Teams Support: https://support.office.com/en-gb/teams

Attending a Meeting <u>Click here for support attending a meeting in Teams</u>

#### Troubleshooting:

Click here for troubleshooting for Microsoft Teams

# We hope to see you at one of our upcoming Sickle Cell Society Online Live Events!